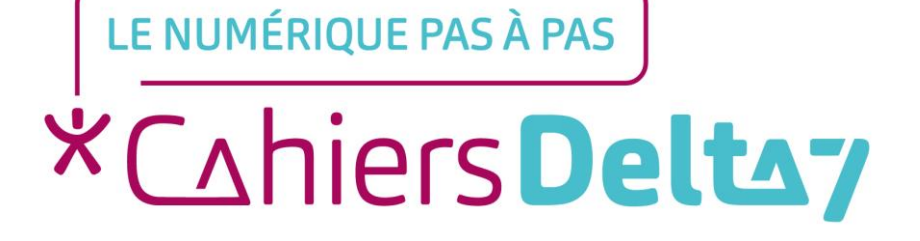

Qu'est-ce que le menu « Réglages » ? Appareil Apple

## **INFORMATION**

Droits de reproduction et de diffusion réservés à Delta 7

Droits de reproduction et de diffusions réservés à Delta 7. Usage strictement personnel.

Par l'accès au site et aux applications mobiles, Delta 7 consent à l'utilisateur qui l'accepte une licence d'utilisation dans les conditions suivantes.

La licence confère à l'utilisateur un droit d'usage privé, non collectif et non exclusif, sur le contenu du site. Elle comprend le droit de reproduire pour stockage aux fins de représentation sur écran monoposte et de reproduction en un seul exemplaire pour copie de sauvegarde ou tirage sur papier. Toute mise en réseau, toute rediffusion sous quelque forme que ce soit, totale ou partielle, est interdite.

Ce droit est personnel.

Il est réservé à l'usage exclusif du licencié.

Il n'est transmissible en aucune manière.

Tout autre usage est soumis à autorisation préalable et expresse.

La violation de ces dispositions impératives soumet le contrevenant, et toutes personnes responsables, aux sanctions pénales et civiles prévues par la loi.

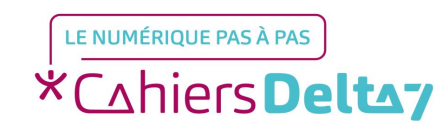

Droits de reproduction et de diffusion réservés à Delta 7 - Voir page 2 V1

## Accéder aux « Réglages »

Pour accéder aux « Réglages » sur un appareil APPLE, il existe 2 solutions :

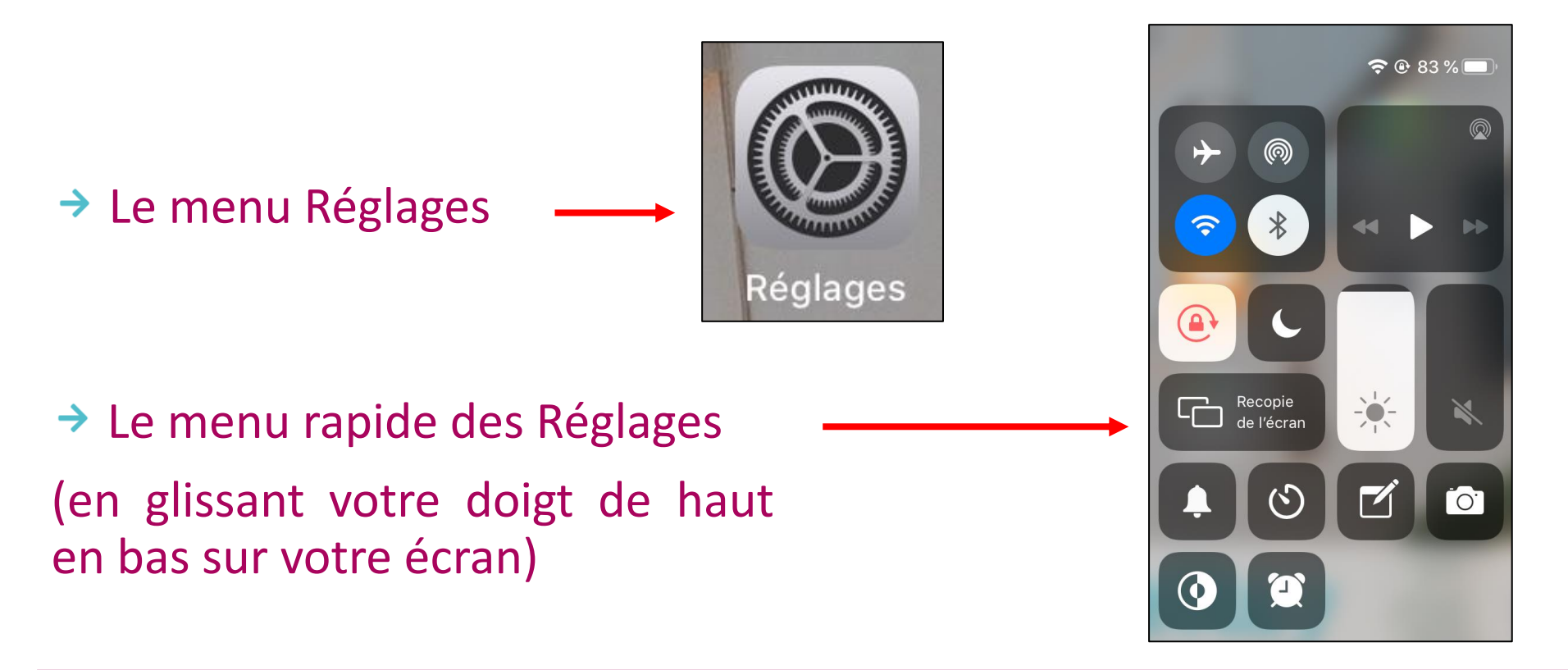

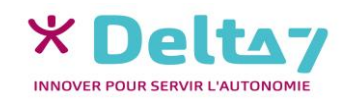

## Menu réglages

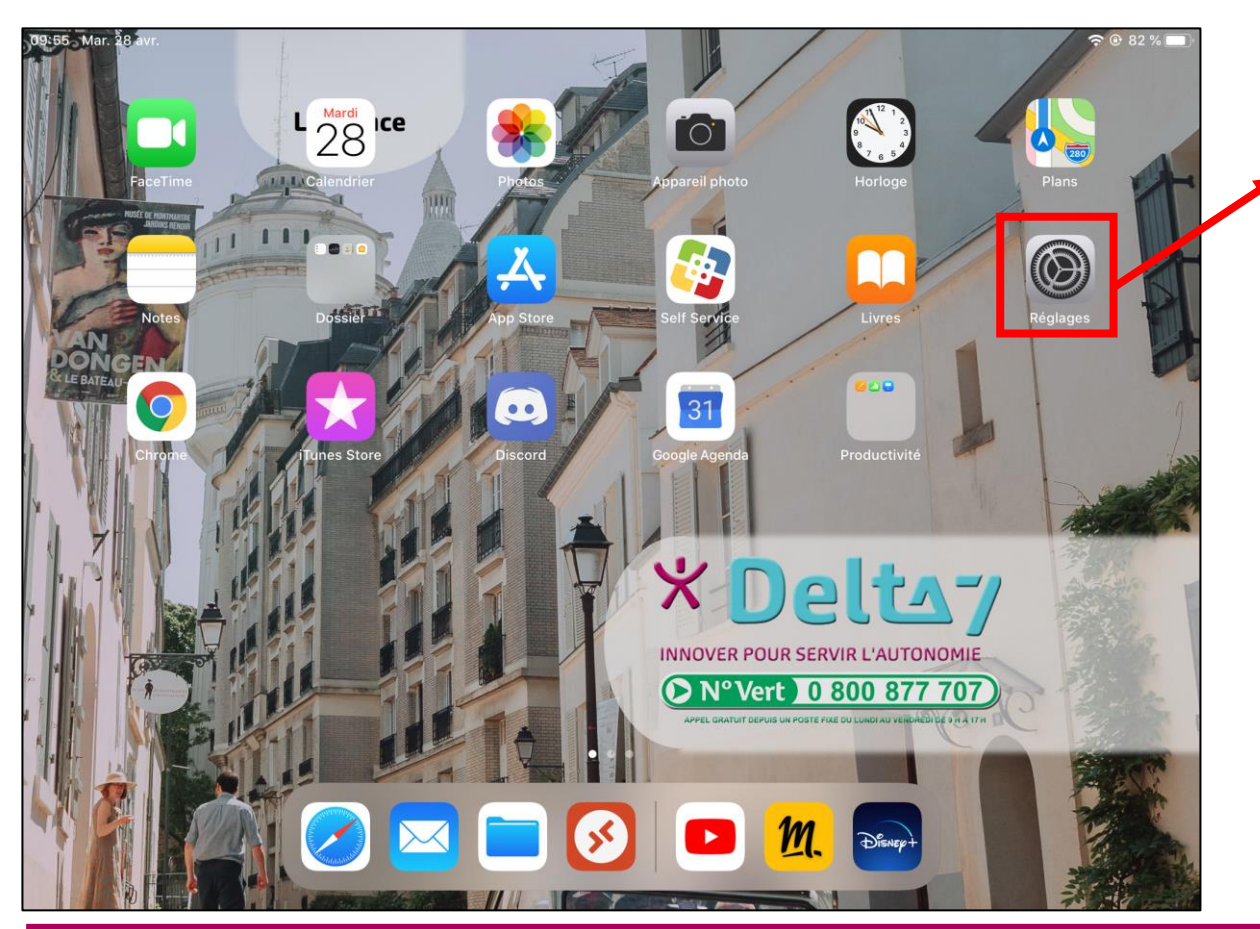

Dans un 1<sup>er</sup> temps il faut ouvrir le menu « Réglages ».

Le menu « Réglages » permet de régler et de personnaliser différentes fonctions du smartphone (luminosité, volume, codes de sécurité, ...). Mais aussi d'activer ou de désactiver des fonctions (Wifi, Bluetooth, ...).

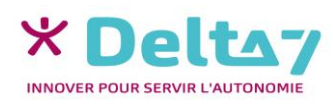

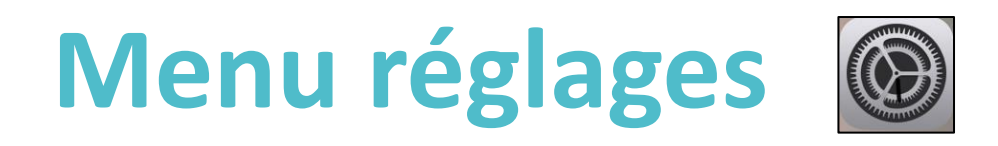

| 12:41 Jeu. 30 avr.                                                                           |                        |                            | ᅙ 🕑 73 % 💽     |
|----------------------------------------------------------------------------------------------|------------------------|----------------------------|----------------|
|                                                                                              |                        | Général                    |                |
| Réglages                                                                                     |                        |                            |                |
| Cet iPad est supervisé et géré par Delta 7. En savoir plus<br>sur la supervision d'appareils |                        | Informations               | >              |
|                                                                                              |                        | Mise à jour logicielle     | >              |
| Identifiant Apple, iCl                                                                       | oud, iTunes Store et A | AirDrop                    | >              |
| 0                                                                                            |                        | AirPlay et Handoff         | >              |
| > Mode Avion                                                                                 |                        |                            |                |
| ᅙ Wi-Fi                                                                                      |                        | Stockage iPad              | >              |
| Bluetooth                                                                                    | Non connecté           | Actualiser en arrière-plan | >              |
| Notifications                                                                                |                        | Date et heure              | >              |
| <b>∢</b>                                                                                     |                        | Clavier                    | >              |
| C Ne pas déranger                                                                            |                        | Polices                    | >              |
| Temps d'écran                                                                                |                        | Langue et région           | >              |
|                                                                                              |                        | Dictionnaires              | >              |
| 🧿 Général                                                                                    |                        |                            |                |
| Centre de contrôle                                                                           |                        | VPN                        | Non connecté > |

Dans le menu Réglages, vous avez une colonne sur la gauche qui permet de choisir la fonction souhaitée (Wi-Fi, Général, Bluetooth, etc...).

Il suffit ensuite de cliquer sur la catégorie souhaitée pour voir la fenêtre de droite changée.

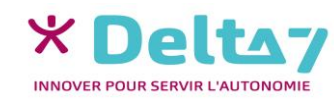

## Menu rapide des Réglages

Poser le doigt en haut à droite de l'écran (sur le pourcentage) et glisser vers le bas pour afficher le « menu rapide des Réglages ».

Pour quitter le menu rapide, appuyer n'importe où en dehors de ce menu.

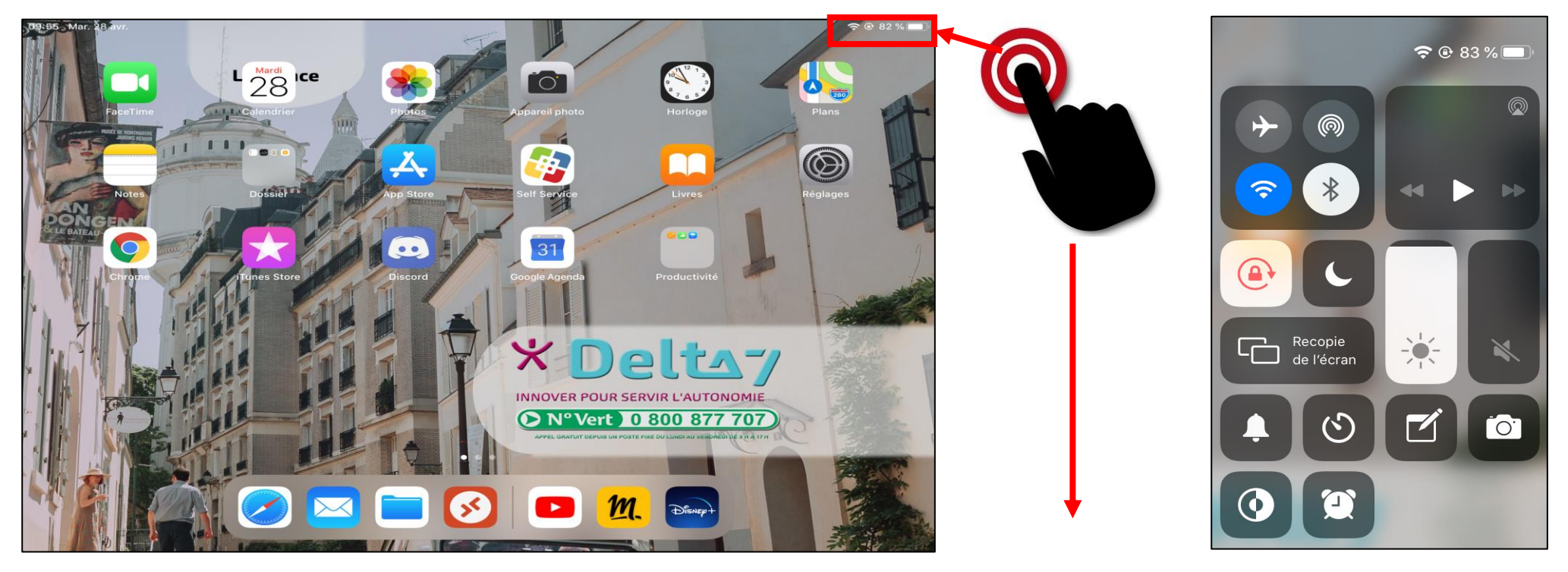

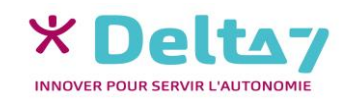